## Anleitung zum Importieren der CSV-Datei in Excel

1. Öffnen Sie Microsoft Excel und eine neue Arbeitsmappe. Wählen Sie im Reiter "Daten" die Schaltfläche "Daten abrufen" und in dem sich ausklappenden Menü "Aus Datei" und dann "Aus Text/CSV".

| aten la la Alle aktualisierer                                               | Abfrägen und Verbindungen     Eigenschaften     Morkbook Links | Aktien Wahrungen                                                                                                    |   | Sortieren Filte | Fineut a       | nwenden | Text in Spalten So 🖓 | Was-wār<br>Analy | re-wenn- Progr | noseblatt Glie | derung. |   |  |
|-----------------------------------------------------------------------------|----------------------------------------------------------------|----------------------------------------------------------------------------------------------------|---|-----------------|----------------|---------|----------------------|------------------|----------------|----------------|---------|---|--|
| Aug Datei >                                                                 | Aus Excel-Arbeitsmappe                                         | Datentypen                                                                                                    |   | Sortier         | en und Filtern |         | Datentools           |                  | Prognose       |                |         |   |  |
| Aus Datenbank >                                                             | Aus Text/CSV                                                   | Aus Text/CSV<br>Importieren von Daten aus<br>Dateien in folgenden Formaten:<br>Text, durch Trennzeichen getrennt<br>oder formatierter Text (durch | н | I.              | J              | К       | L                    | М                | Ν              | 0              | Ρ       | Q |  |
| Aus Power Platform                                                          | Von JSON<br>PDF Aus PDF                                        | Leerzeichen getrennt).                                                                                                    | ] |                 |                |         |                      |                  |                |                |         |   |  |
| Abfragen kombinieren > Power Query-Editor starten Datenque]leneinstellungen | Aus <u>O</u> rdner                                             |                                                                                                    |   |                 |                |         |                      |                  |                |                |         |   |  |
| Abfrageoptionen                                                             |                                                                |                                                                                                    |   |                 |                |         |                      |                  |                |                |         |   |  |
|                                                                             |                                                                |                                                                                                    |   |                 |                |         |                      |                  |                |                |         |   |  |
|                                                                             |                                                                |                                                                                                    |   |                 |                |         |                      |                  |                |                |         |   |  |
|                                                                             |                                                                |                                                                                                    |   |                 |                |         |                      |                  |                |                |         |   |  |

2. Suchen Sie den Speicherort, an dem Sie die CSV-Datei auf Ihrem Computer heruntergeladen. Wählen Sie die CSV-Datei aus und klicken auf "Importieren".

|                                                         |                                                                          |                  |                      | ~              |                  |                 |                         |                  |                        |             |            |          | o x         |
|---------------------------------------------------------|--------------------------------------------------------------------------|------------------|----------------------|----------------|------------------|-----------------|-------------------------|------------------|------------------------|-------------|------------|----------|-------------|
| $\leftrightarrow$ $\rightarrow$ $\checkmark$ $\uparrow$ |                                                                          | ~ C              | Downloads durchsuche | n A            |                  |                 |                         |                  |                        |             | ГР Ко      | mmentare | 3 Freigeben |
| Organisieren • Neu                                      | uer Ordner                                                               |                  | ≣ •                  |                |                  | n.              | E 1                     | -                | 6                      | 2           | EE         |          |             |
|                                                         | Name<br>~ Heute                                                          | Änderungsdatum   | Тур                  | Größe          | iltern 🔓 Erneut  | anwenden<br>ert | Text in Spalten Spalten | Was-war<br>Analy | e-wenn- Progn<br>/se ~ | noseblatt G | Sliederung |          |             |
|                                                         | exkursionsexport-csv.csv                                                 | 10.07.2024 09:42 | Excel.CSV            |                | Peren und ritern |                 | Datemoors               |                  | riognose               |             |            |          |             |
| 🛓 Downloads 📌                                           | 🚞 sc_excel                                                               | 10.07.2024 09:45 | Dateiordner          |                | J                | К               | L                       | М                | N                      | 0           | Ρ          | Q        | R           |
| Dokumente 🖈                                             | <ul> <li>&gt; Anfang des Jahres</li> <li>&gt; Vor langer Zeit</li> </ul> |                  |                      |                |                  |                 |                         |                  |                        |             |            |          |             |
| 🕑 Musik 🛷                                               |                                                                          |                  |                      |                |                  |                 |                         |                  |                        |             |            |          |             |
| <b>100</b> 100 1                                        |                                                                          |                  |                      |                |                  |                 |                         |                  |                        |             |            |          |             |
| Videos 📌                                                |                                                                          |                  |                      |                |                  |                 |                         |                  |                        |             |            |          |             |
| Datei                                                   | iname: exkursionsexport-csv.csv                                          | ×                | Textdateien          | ~              |                  |                 |                         |                  |                        |             |            |          |             |
| Date                                                    | iname: exkursionsexport-csv.csv                                          | √<br>Tools ▼     | Textdateien          | ~<br>Abbrechen |                  |                 |                         |                  |                        |             |            |          |             |
| Date                                                    | extursionsexport-csv.csv                                                 | √<br>Tools ▼     | Textdateien          | Abbrechen      | e.               |                 |                         |                  |                        |             |            |          |             |
| Date                                                    | iname: exkursionsexport-csv.csv                                          | v<br>Tools •     | Textdateien          | Abbrechen      | 2                |                 |                         |                  |                        |             |            |          |             |
| Date                                                    | iname: extursionsexport-csv.csv                                          | v)<br>Tools v    | Textdateien 4        | Abbrechen      |                  |                 |                         |                  |                        |             |            |          |             |
| Date                                                    | iname: exkursionsexport-csv.csv                                          | Tools V          | Textdateien /        | Abbrechen      |                  |                 |                         |                  |                        |             |            |          |             |
| Date                                                    | iname: extansionsexport-csv.csv                                          | Tools •          | Textdateien          | Abbrechen      |                  |                 |                         |                  |                        |             |            |          |             |
| Date                                                    | iname: exkursionsexport-csv.csv                                          | Tools            | Textdateien /        | Abbrechen      |                  |                 |                         |                  |                        |             |            |          |             |

 Im sich öffnenden Fenster wählen Sie im Feld "Dateiursprung" den Eintrag "65001: Unicode (UTF-8)" und im Feld "Trennzeichen" den Eintrag "Komma", sofern es nicht automatisch erkannt wird. Anschließend klicken Sie auf "Laden". Die importierten Daten werden daraufhin in der Arbeitsmappe angezeigt.

Ergänzung: Um die Formatierung anzupassen und die Spaltentitel auch in Excel als solche zu definieren, klicken Sie auf "Daten transformieren" und fahren Sie mit den Schritten 4 und 5 fort.

| Datei Start       | Einfügen       | Zeichnen Seitenlayou       | t Formeln <u>Daten</u> Überprüfen Al             | nsicht Hi    | lfe                              |                          |                                          |                  | ×)    | •8         | C Komme | entare 🥻 | 3 Freigeben |
|-------------------|----------------|----------------------------|--------------------------------------------------|--------------|----------------------------------|--------------------------|------------------------------------------|------------------|-------|------------|---------|----------|-------------|
| Daten L           |                | Alle                       | exkursionsexport-csv.csv                         |              |                                  |                          |                                          |                  | blatt | Gliederung |         |          |             |
| abruten *         |                | aktualisieren * [2] Worldb | Dateiursprung                                    | Trennzeich   | en                               | Datentyperkennung        |                                          | -                |       |            |         |          |             |
| Daten abrufen und | transformieren | Abfragen & Ver             | 65001: Unicode (UTF-8) *                         | Komma        |                                  | Basierend auf den er     | sten 200 Zeilen 🔹                        | 13               |       |            |         |          |             |
| A1 ~              | • : × ~        | fx                         | Column1                                          |              | Column2                          |                          | Column3                                  | Colun            |       |            |         |          |             |
| ٨                 | B              | C D                        | Literaturangabe                                  |              | Schlagwörter                     |                          | Raum                                     | Stufe            | 0     |            | D       | 0        | P           |
| 1                 |                | C D                        | Bartels, C. (1999). Kartierung des Dorfes Ber    | lin-Rixdorf  | Kartierung, Rundgang, Stadtplar  | lung                     | Deutschland, Berlin                      | Sek. I           |       |            |         | Q        | 15          |
| 2                 | -              |                            | Berger, SK. (2019). Auckland Waterfront: D       | ie ökonomi   | Virtuelle Exkursion, Wirtschafts | eographie                | Australien & Ozeanien, Neuseel           | and Sek. II, 11, |       |            |         |          |             |
| 3                 |                |                            | Bette, J., & Höhnle, S. (2014). Integration Mo   | obilen Lern  | Globales Lernen, Mobiles Lerner  | n, Nachhaltigkeit, Rohst |                                          | 5, 6, 7, 8, 5    |       |            |         |          |             |
| 4                 |                |                            | Falk, G. C. (2009). Das neue alte Berlin. Eine   | fotogestütz  | Fotodokumentation, Spurensuch    | ne, Stadtentwicklung, S  | Deutschland, Berlin                      | 9, 10, 11, 1     |       |            |         |          |             |
| 5                 |                |                            | Gaffga, P. (1999). Lernort Museum: Im mitte      | lalterlichen | Bergbau, außerschulisches Lern   | en, Besichtigung, Muse   | Deutschland, Rheinland-Pfalz             |                  |       |            |         |          |             |
| 6                 |                |                            | Lang, N., Meler, R., & Obermayr, C. (2022): T    | ourismus u   | humangeogr. Methoden, Nachh      | altigkeit, Tourismus     | Italien, Südtirol                        |                  |       |            |         |          |             |
| 7                 |                |                            | Lößner, M. (2007). Mount St. Helens, Merap       | i & Co. Mit  | virtuelles Arbeiten, Vulkanismus |                          | USA, Washington, Indonesien, Ja          | ava 8, 9, 10, 11 |       |            |         |          |             |
| 8                 |                |                            | Padberg, S., & Schraven, M. (2018). Geograp      | hien der Zu  | Energiewirtschaft, Fossile Energ | en, Fahrradexkursion, I  | Deutschland, Nordrhein-Westfa            | len              |       |            |         |          |             |
| 9                 |                |                            | Reuschenbach, M. (2023): Die Donau - Auf S       | purensuch    | Fließgewässer, Spurensuche, Na   | turlandschaft            | Europa, Ungarn                           | 8, 9, 10, 11     |       |            |         |          |             |
| 1                 |                |                            | Tilz, S., Schimming, A., Körner, A., Groh, J., & | Simon, J. (  | Bestimmungsarbeit, Fließgewäs    | ser, Gewässeruntersuc    | Deutschland, Sachsen-Anhalt              | Primar           |       |            |         |          |             |
| 2                 |                |                            |                                                  |              |                                  |                          |                                          |                  |       |            |         |          |             |
| 3                 |                |                            |                                                  |              |                                  |                          |                                          |                  |       |            |         |          |             |
| 4                 |                |                            |                                                  |              |                                  |                          |                                          |                  |       |            |         |          |             |
| 5                 |                |                            |                                                  |              |                                  |                          |                                          |                  |       |            |         |          |             |
| 6                 |                |                            |                                                  |              |                                  |                          |                                          |                  |       |            |         |          |             |
| 7                 |                |                            |                                                  |              |                                  |                          |                                          |                  |       |            |         |          |             |
| 8                 |                |                            |                                                  |              |                                  |                          |                                          |                  |       |            |         |          |             |
| 9                 |                |                            |                                                  |              |                                  |                          |                                          |                  |       |            |         |          |             |
| 0                 |                |                            |                                                  |              |                                  |                          |                                          |                  |       |            |         |          |             |
| 2                 |                |                            |                                                  |              |                                  |                          |                                          |                  |       |            |         |          |             |
| 3                 |                |                            | <                                                |              |                                  |                          |                                          | >                |       |            |         |          |             |
| 4                 |                |                            |                                                  |              |                                  |                          |                                          |                  |       |            |         |          |             |
| 15                |                |                            |                                                  |              |                                  | Laden                    | <ul> <li>Daten transformieren</li> </ul> | Abbrechen        |       |            |         |          |             |
| 6                 |                |                            |                                                  |              |                                  |                          |                                          |                  |       |            |         |          |             |
| 27                |                |                            |                                                  |              |                                  |                          |                                          |                  |       |            |         |          |             |
| 0                 |                |                            |                                                  |              |                                  |                          |                                          |                  |       |            |         |          |             |

4. In dem sich öffnenden Fenster des Power Query-Editors klicken Sie auf die Schaltfläche "Erste Zeile als Überschrift verwenden". Daraufhin werden die Spaltentitel "Literaturangabe", "Schlagwörter" und so weiter auch in Excel als solche interpretiert.

| atei Start Einfügen Zeichnen :                          | ieitenlayout Formeln Daten Überprüfen Ansicht Hilfe<br>sv (3) - Power Query-Editor<br>1 Spate himzufügen Ansicht                                                                                                    |                                                                                                    | C Kommentare C Freigeb                                                                                                |
|---------------------------------------------------------|----------------------------------------------------------------------------------------------------|----------------------------------------------------------------------------------------------------|----------------------------------------------------------------------------------------------------|
| Daten<br>abrufen<br>aten abrufen<br>1<br>Schließen<br>A | chalten<br>rter Editor<br>spalten Spalten<br>spalten verwalten<br>Spalten verwalten<br>Spalten verw | n Parameter<br>verwalten *<br>Parameter Datenquellen                                                                                                    | Neue Cuelle *                                                                                                    |
| extursionsexport-csv                                    | Alg       • Table. Iransform.olumnitypes(Quille)({ Column1 , type text), { Column2 , type text), { Column2 , type text), { Column2 , type text), { Column2 , type text), { Column2 , type text), { Column2 , type text), { Column2 , type text), { Column2 , type text), { Column2 , type text), { Column2 , type text), { Column2 , type text), { Column2 , type text}, { Column2 , type text), { Column2 , type text}, { Column2 , type text}, { Column2 , t                                                                                                    | , cype cexcr),<br>A <sup>R</sup> <sub>C</sub> Column3<br>Raum<br>Deutschland, Berlin<br>Australien & Ozeanien, Neuseelau<br>Deutschland, Berlin<br>Deutschland, Berlin<br>Deutschland, Berlin<br>Deutschland, Nordrhein-Westfale<br>Europa, Ungarn<br>Deutschland, Sachsen-Anhalt | Abfrageeinstellungen ×    EIGENSCHAFTEN Name extraindexport-csv (3) Alle Eigenschaften   ANGEWENDETE SCHRITTE  Quelle |
| 5 SPALTEN, 11 ZEILEN Spaltenprot                        | Kestellung basierend auf obersten 1000 Zellen                                                                                                    | >                                                                                                    | VORSCHAU HERUNTERGELADEN UM 1004                                                                                      |

5. Abschließend klicken Sie auf "Schließen & laden". Die Daten der CSV-Datei sind nun erfolgreich in Excel importiert.

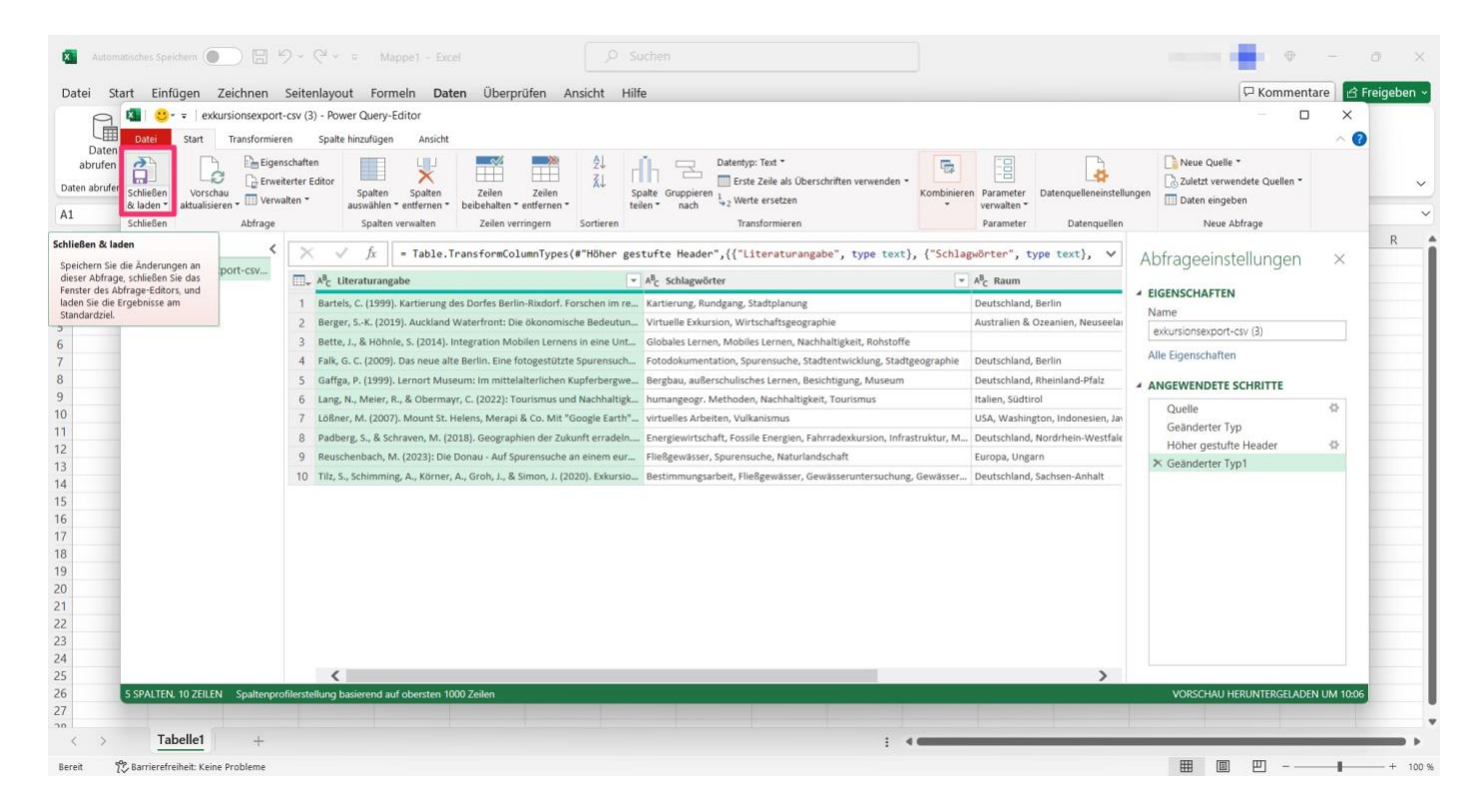